## Connecting xarvio CONNECT device to xarvio

xarvio CONNECT enables safe and wireless data transfer between xarvio FIELD MANAGER and your machinery. Follow the steps below to connect the device with your xarvio FIELD MANAGER account:

Log into xarvio FIELD MANAGER and navigate to user settings.

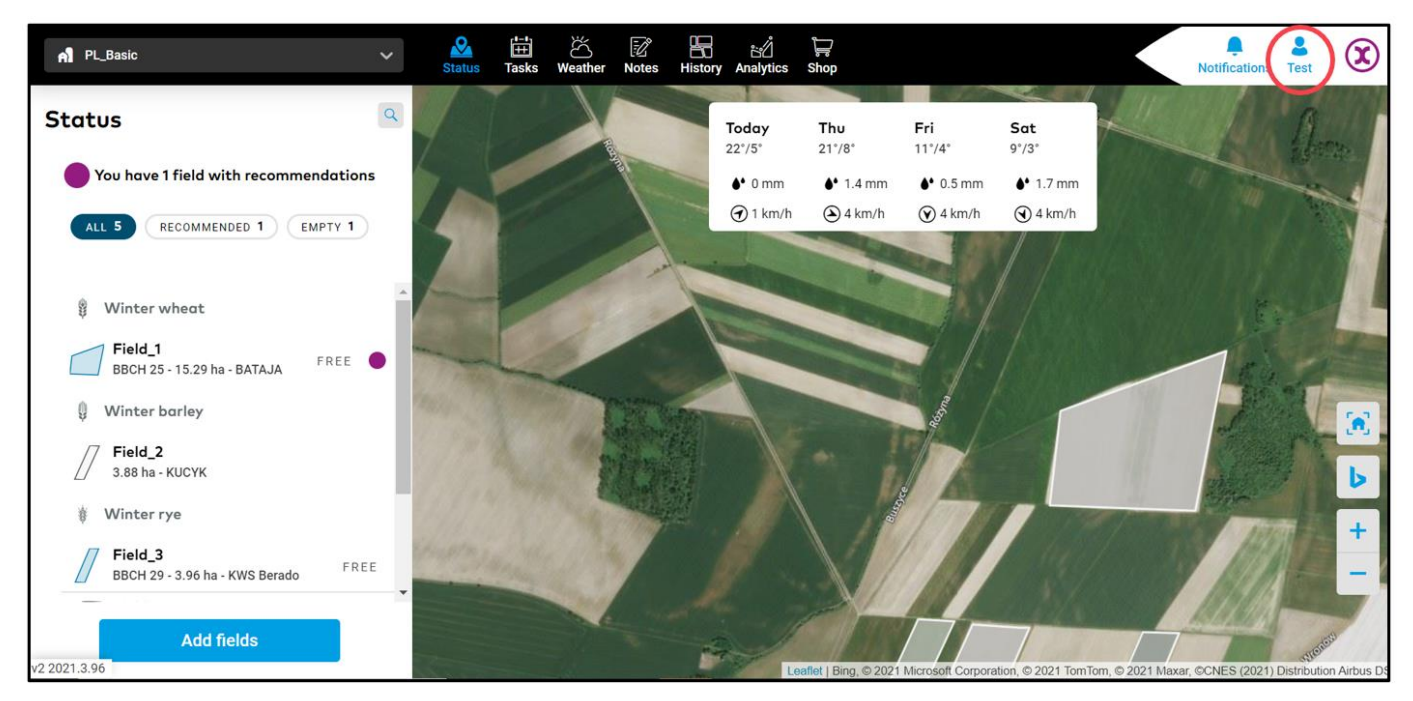

• On the next screen and under the **Connectivity section**, click on **xarvio CONNECT**.

| ÷                                                                                                    | Notification Test                                                                                                    |
|----------------------------------------------------------------------------------------------------|----------------------------------------------------------------------------------------------------|
| Teamwork                                                                                                    | Xarvio CONNECT         Add your device         Connect your FIELD MANAGER account to your xarvio CONNECT: enter the device number.                                                                                                    |
| Collaboration     Manage who has access to your farm     Forms     Your farms and farms you have access to                                                                                                    | Enter device ID           4a6ad         Enter device ID                                                                                                    |
| connectivity         xarvio SCOUTING         Take photos and identify problems and risks         xarvio CONNECT         Add devices and assign them to your fields         Weather stations         Add stations and assign them to your fields         Oranected apps         Setup connections to other apps | Get a device         xarvio CONNECT shows full Information about machinery's operation in a simple and easy-to-understand way. Agricultural workers can check the machinery's route and application rates and identify problem areas         Order your xarvio CONNECT |
| My account User profile Edit your information                                                                                                    |                                                                                                    |
| A list of all your previous downloads                                                                                                    |                                                                                                    |

- 1. Type in the **device ID** and click on "Enter device ID".
- 2. Click if you would like to **purchase xarvio CONNECT** device.

i If you are using xarvio FIELD MANAGER mobile app, simply scan the QR code on the back of the device.

• After entering the device ID, you will be asked to name the device

| Image: Second system       Image: Second system         Name your device       Image: Second system         xarvio CONNECT #1       Image: Second system |                         | Add device |  |
|----------------------------------------------------------------------------------------------------|-------------------------|------------|--|
| Name your device       xarvio CONNECT #1     1                                                                                                    | l <mark>@</mark> xarvio | CONNECT #1 |  |
| xarvio CONNECT #1                                                                                                    | Name vour dev           | vice       |  |
|                                                                                                    |                         |            |  |

- 1. Enter your **device name** or leave the generic name.
- 2. When you are done, click 'Add device' to proceed.
- After successfully connecting the device, an overview of all connected devices and maps transferred will be visible.

| <b></b>                                                                                                    |                                                                                                    | Notification Test      |
|----------------------------------------------------------------------------------------------------|----------------------------------------------------------------------------------------------------|------------------------|
| Test Customer Support     Log out                                                                                                  | xarvio CONNECT Devices                                                                                                    | 3<br>Add device        |
| Collaboration<br>Manage who has access to your farm                                                                                | Image: Second second second | Last seen: 13 days ago |
| Your farms and farms you have access to     Connectivity     xorvio SCOUTING                                                       | 1 2<br>This list is still empty<br>This is the place for as-applied maps sent from the termi                                                                                                    | nal                    |
| xarvio CONNECT     Add devices and assign them to your fields     Weather stations     Add stations and assign them to your fields |                                                                                                    |                        |
| Connected apps<br>Setup connections to other apps                                                                                  |                                                                                                    |                        |
| My account User profile Edit your information v2 2021.3.96                                                                         | *                                                                                                    |                        |

- 1. Shows all **as-applied maps** imported from the terminal.
- 2. List all **application maps** sent from xarvio FIELD MANAGER to the terminal.
- 3. Click to **add a new xarvio CONNECT** device.
- 4. Shows last **activity** of the device.
- To disconnect the device from your xarvio FIELD MANAGER account, click on the device and then on the **disconnect** option.

| <del>&lt;</del>                                                 |                                                                                                    |   | <b>Q</b><br>Notifications | 2<br>Test     | X    |
|-----------------------------------------------------------------|----------------------------------------------------------------------------------------------------|---|---------------------------|---------------|------|
| E Test Customer Support Log                                     | xarvio CONNECT<br>Devices                                                                                                    |   |                           | Add de        | vice |
| Teamwork Collaboration Manage who has access to your farm       | Image: Second second second | Ś | Last se                   | en: 14 days a | igo  |
| Your farms and farms you have access to                         |                                                                                                    |   |                           | E FILT        | ER   |
| xarvio SCOUTING     Take photos and identify problems and risks | File name 💂 Date 束                                                                                                    |   |                           |               |      |
| Add devices and assign them to your fields                      | as_applied_maps/2021-03-10/ee4fd694-<br>xarvio CONNECT #1 18.03.2021 14:08                                                                                                    |   |                           |               |      |
| Weather stations<br>Add stations and assign them to your fields | as_applied_maps/2021-03-10/ee4fd694-<br>xarvio CONNECT #1 15:41                                                                                                    |   | NEW                       | Imp           | ort  |
| Connected apps<br>Setup connections to other apps               | as_applie<br>xarvio CONNECT #1 25.03.2021 10.25                                                                                                    |   | NEW                       | Import        |      |
| My account                                                      |                                                                                                    |   |                           |               |      |
| User profile     Edit your information                          |                                                                                                    |   |                           |               |      |

- 1. Click to **change the name** of your device.
- 2. Click to **disconnect** device from xarvio FIELD MANAGER.

| <b>←</b>  | xarvio CC            | ONNECT #1                          |                  | 1<br>Rename | 2<br>Disconnect |
|-----------|----------------------|------------------------------------|------------------|-------------|-----------------|
| (° [:<br> | 4.2<br>Battery level | 14 days ago<br>Last seen<br>Outbox | 4c(<br>Device ID |             |                 |

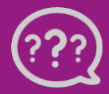

Have you got any questions? We are here for you!

Toll free phone: +49 30 22957857 Email: support@xarvio.info © 2021